# Guide til opsætning af Brother TD-4520DN og TD-4550DNWB printerenhed til print af navneskilte

Ved opsætning af Brother TD-4520DN og TD4550DNWB til brug sammen med on-site print navneskilte kan følgende guide anvendes.

## Indstilling af rullestørrelse:

Indstilling af rullestørrelsen sker ved at åbne printeren og dreje på det grønne hjul til venstre inde i printeren. Hjulet skal drejes med uret, hvormed de to rullestøtter kører fra hinanden.

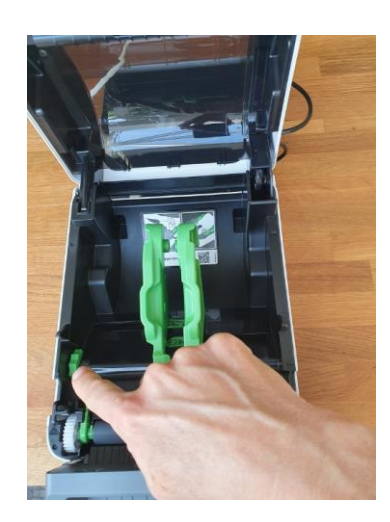

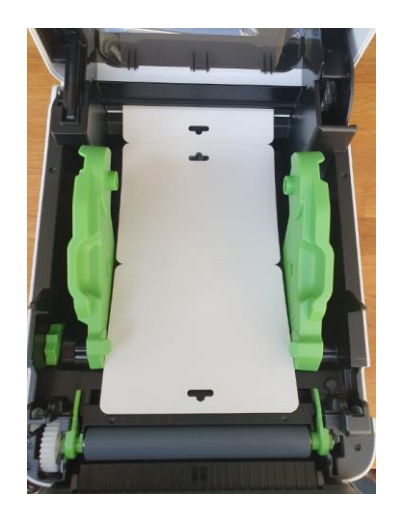

## Indstilling af følsomhed ved navneskilte med hul:

Såfremt de navneskilte, der skal printes, har et hul i midten, **skal** den lille sensor inde i printeren rykkes til venstre for at sikre, at printeren ikke kalibrerer forkert og dermed under print ikke tager fejl af navneskiltets størrelse. Den lille sensor rykkes ca. 2 cm til venstre.

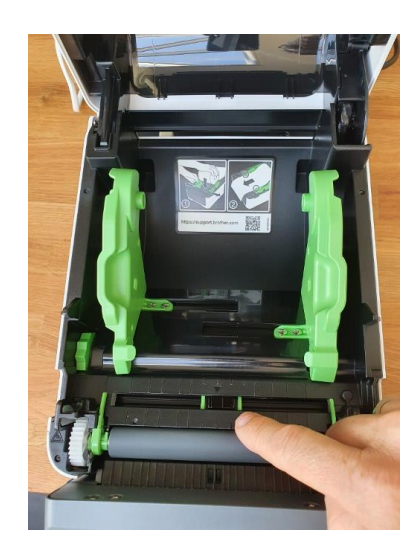

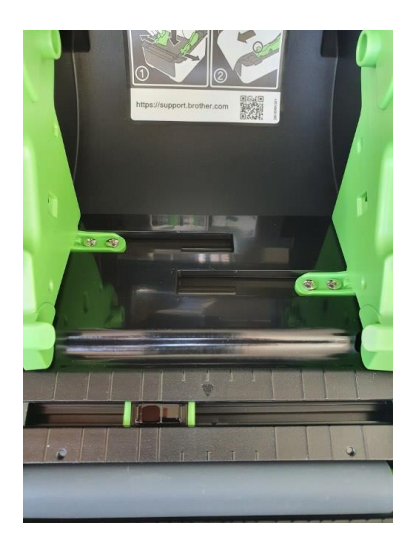

## Rulleholderen:

Rulleholder Brother PA-RH-001 er fremstillet til brug sammen med Brothers TD-serie. Rulleholderen er en ekstern rulleholder, som skal placeres umiddelbart bag ved printeren. Desværre har Brother valgt, at rulleholderen ikke kan fastmonteres på printeren, men blot skal stilles bagved printeren. Dette kan ske med eller uden den medfølgende metalplade, enten ved blot at have rolleholderen stående uden metalpladen på, eller ved at sætte metalpladen på rulleholderen og lade denne gå ind under printeren.

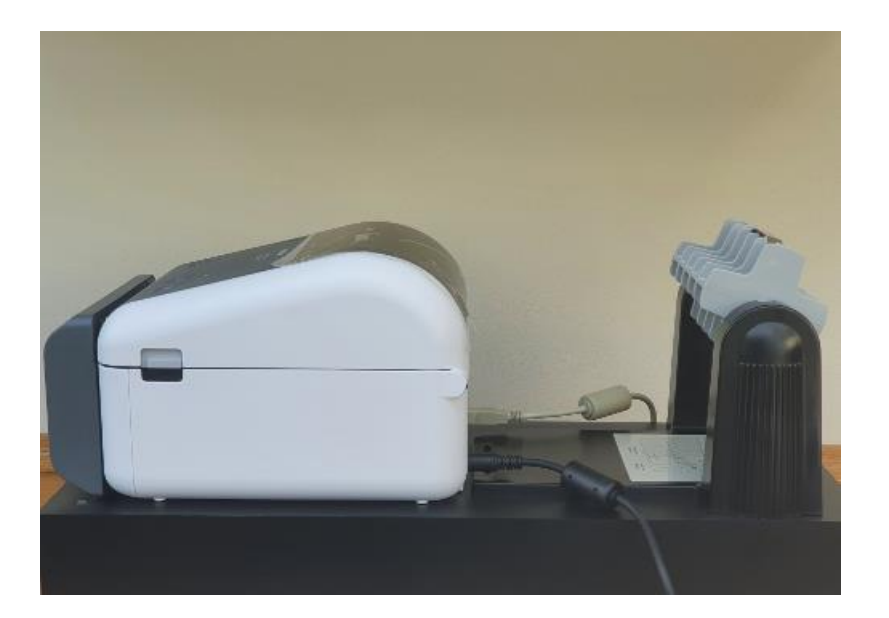

# Opsætning af printeren på PC:

1. Tilslut printeren med det medfølgende USB-kabel til din PC.

(NB. Hvis du i stedet ønsker at benytte printer, som er tilsluttet Ethernet, skal du følge anvisninger for dette - ikke beskrevet heri).

- 2. Tænd printeren og sørg for, at der sidder en rulle med navneskilte i.
- 3. Hvis PC kører Windows 10, vil Windows 10 automatisk installere printdriveren. Vent til Windows 10 giver besked, om at Driveren er installeret korrekt.

NB. Hvis der ikke benytte Windows 10, eller driveren ikke installeres korrekt, kan driveren hentes her:

## **For printer TD4520DN:** https://www.brother.dk/support/td-4520dn/downloads. Følg anvisninger for installation.

# For printer TD4550DNWB:

https://support.brother.com/g/b/downloadtop.aspx?c=us\_ot&lang=en&prod=lptd4550dnwbeus. Følg anvisninger for installation.

I Søgefeltet, på desktoppen, indtastes Kontrol for at åbne "kontrolpanel":

| Bar        |                                |                                  |                              |                        |                |
|------------|--------------------------------|----------------------------------|------------------------------|------------------------|----------------|
| Mice       | Alle Apps E                    | ookumenter Web Mere              | •                            |                        | R              |
|            | Mest populære app              | 35                               |                              |                        |                |
| 27/05/20/2 | Stifinder                      | Kontrolpanel                     | <b>e</b><br>Microsoft Edge   | <b>Indstillinger</b>   | Lommeregner    |
|            | Seneste aktiviteter            | Administrer på tidslinjen        |                              |                        |                |
|            | e virker 2                     | 7032020124650_98J6.pdf           | file:///C:/Us                | ers/print/Desktop/virk | er%20270320201 |
|            | Anbefalet                      | nve Microsoft Edge               |                              |                        | ×              |
|            | C Den nye                      | Microsoft Edge er designet til a | t give dig det bedste fra in | ternettet.             | Download nu    |
|            |                                |                                  |                              |                        |                |
|            |                                |                                  |                              |                        |                |
|            |                                |                                  |                              |                        |                |
| 4          | $\mathcal{P}$ Skriv her for at | : søge                           | i e i                        | • 🛍 🖻 K                | 2              |

4. Vælg "Vis enheder og printere":

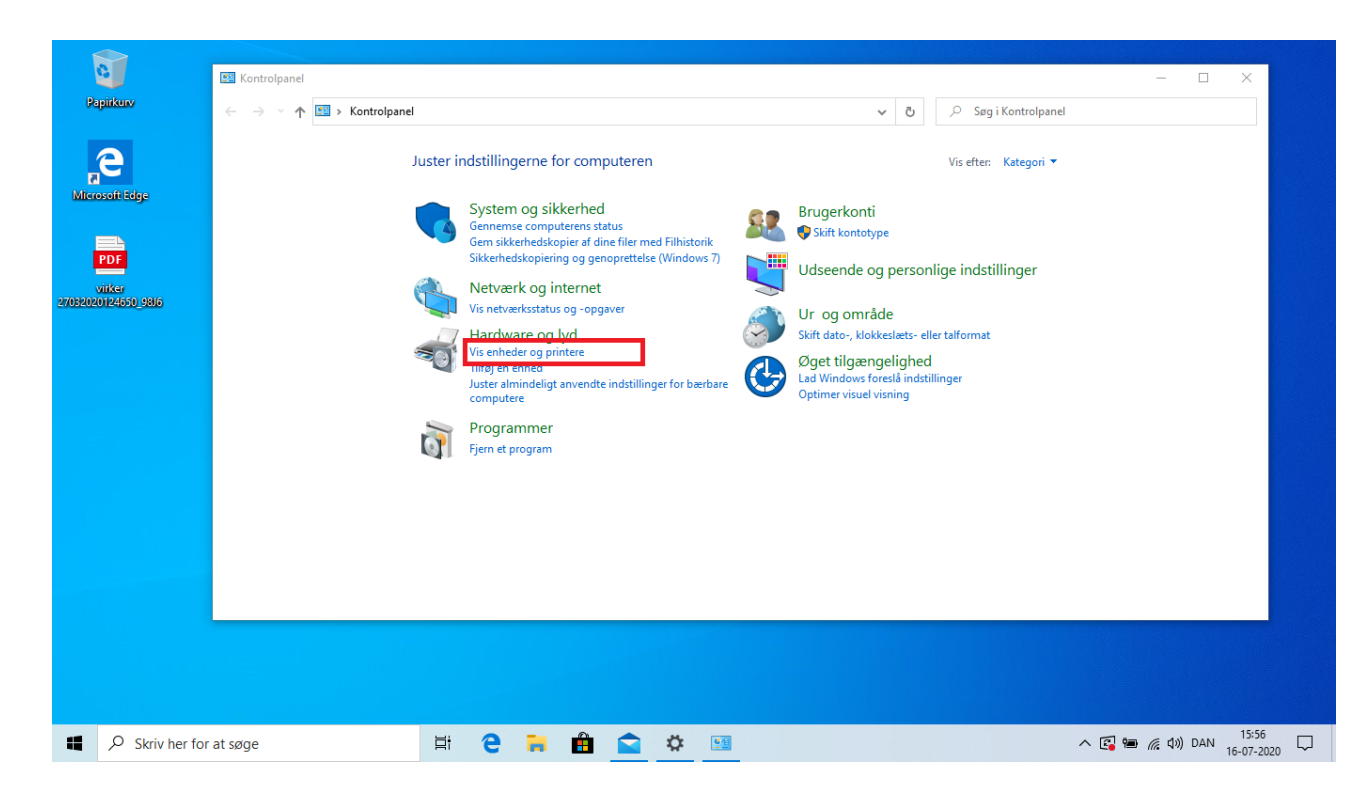

5. Vælg printeren og klik herefter på højre musetast. Fra menuen vælges "Udskriftindstillinger":

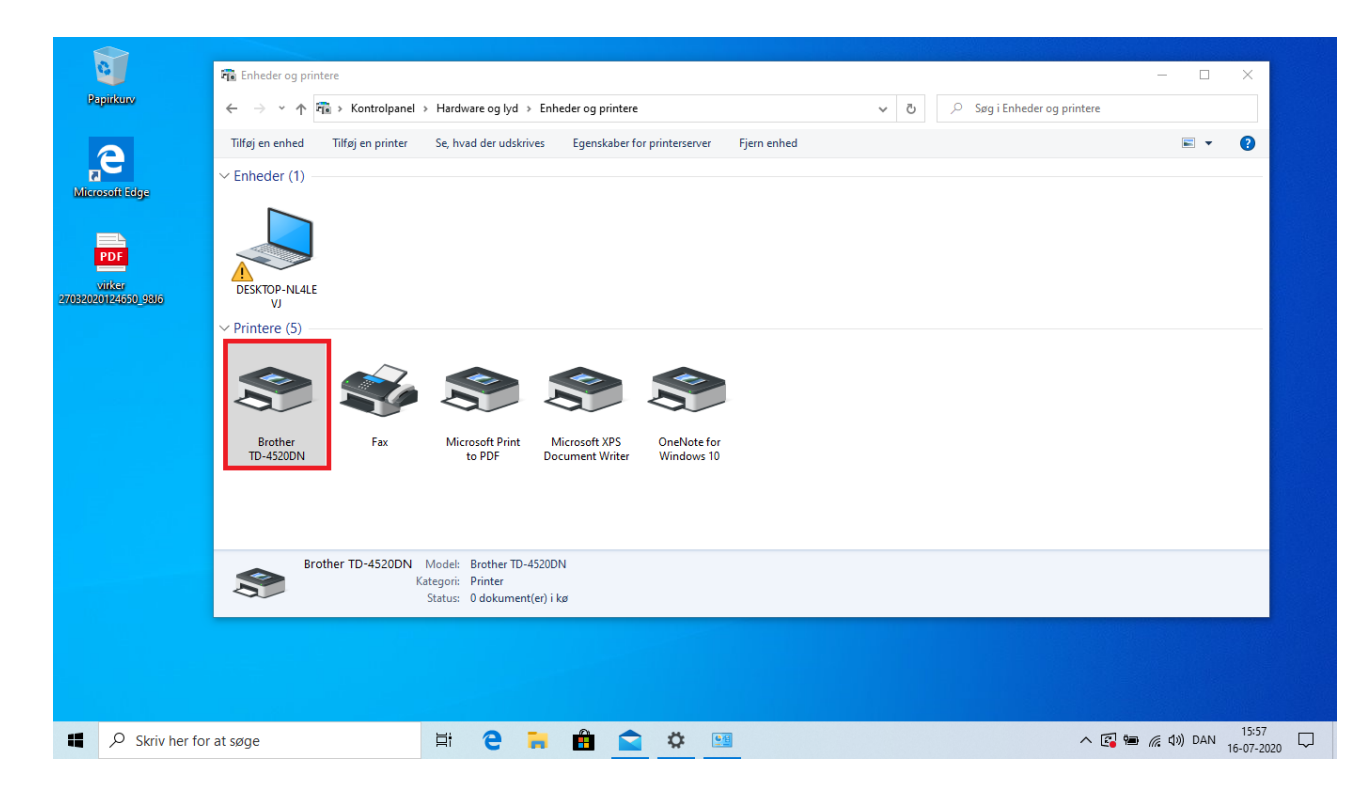

6. Printer dialogboksen åbnes nu. Vælg "Indstillinger for papirstørrelse":

| C               | 🖥 Enheder og printere                                                         |                                                                                                    |                                                                                                    | ×                   |
|-----------------|-------------------------------------------------------------------------------|----------------------------------------------------------------------------------------------------|----------------------------------------------------------------------------------------------------|---------------------|
| Papirkurv       | ← → · ↑ 🖬 > Kontr                                                             | rolpanel > Hardware og lyd > Enheder og print                                                                                                    | rere v 👌 🔎 Søg i Enhe                                                                                                    | der og printere     |
|                 | Tilføj en enhed 🛛 Tilføj en                                                   | 🖶 Udskriftsindstillinger for Brother TD-4520DN                                                                                                    | ×                                                                                                    | <b>■</b> • <b>?</b> |
| 9 <sub>n</sub>  | V Enheder (1)                                                                 | brother TD-4520DN                                                                                                    | SolutionsCenter                                                                                                    |                     |
| Microsofi Edge  | DESKTOP-NL4LE<br>VS<br>> Printere (5)<br>Brother<br>TD-4520DN<br>Brother TD-4 | 152,4 mm<br>152,4 mm<br>152,4 | Grundæggende Avanceret Andre Beskåret udskrivning Papirstørrelse:  RD 102mm x 152m  Papirstørrelse:  Bredde: 101,6 mm Længde: 152,4 ⊕ mm Indføring: 3.0 ⊕ mm Retning: ④ Stående □ Løgende □ Spel/vendt 180 grader  Kopier: 1 ● Stående □ Løgende □ Spel/vendt rækkefølge  Indstiling: □ Klø ved slut □ Spel/vendt □ Tim af tape efter data □ Brug dispenserfunktion  Standard  OK Annuller Anvend |                     |
|                 |                                                                               |                                                                                                    |                                                                                                    |                     |
| Skriv her for a | at søge                                                                       |                                                                                                    |                                                                                                    | へ 😰 🎟 🬾 🕼 DAN 16:01 |

7. Vælg "Ny..." for at oprette en ny papirstørrelse:

|                           | and the second second second second second second second second second second second second second second second |                                  |                                                       |                                      |                     |                     |
|---------------------------|----------------------------------------------------------------------------------------------------|----------------------------------|-------------------------------------------------------|--------------------------------------|---------------------|---------------------|
|                           | Enheder og printere                                                                                              |                                  |                                                       |                                      |                     | - 🗆 X               |
| Papinkurv                 | ← → × ↑ 🖬 > Kon                                                                                                  | ✓ ບ້ , Søg i Enheder og          | g printere                                            |                                      |                     |                     |
|                           | Tilføj en enhed Tilføj er                                                                                        | n 🖶 Udskriftsindstillinger for B | rother TD-4520DN                                      |                                      | ×                   | <b>■ - ()</b>       |
| e                         | V Enheder (1)                                                                                                    | brother TI                       | Indstilling af papirstørrelse                         | ×                                    | SolutionsCenter     |                     |
| licrosoft Edge            |                                                                                                    | 101,6 mm R                       | egistrerede papirstørrelser:                          |                                      | tivning             |                     |
|                           |                                                                                                    | Δ                                | 2D 102mm x 152mm<br>2D 102mm x 50mm<br>2D 75mm x 25mm | Bredde: 101,6 mm<br>Lænode: 152.4 mm | ~                   |                     |
| PDF                       |                                                                                                    | 152,4 mm                         | D 51mm x 26mm<br>D 102mm                              | Energiniveau: 10                     | g af papirstørrelse |                     |
| virker<br>2020124650_9816 | DESKTOP-NL4LE<br>VJ                                                                                              | C                                | 1D 90mm<br>1D 76mm<br>1D 58mm                         |                                      |                     |                     |
|                           | v Printere (5)                                                                                                   | Papirstørrelse: RD 102mm x       |                                                       |                                      |                     |                     |
|                           |                                                                                                    | Kopier: 1                        |                                                       | Ny                                   | de                  |                     |
|                           |                                                                                                    |                                  |                                                       | Rediger                              |                     |                     |
|                           |                                                                                                    | Indstilling:                     |                                                       | Slet                                 | idt rækkefølge      |                     |
|                           | Brother<br>TD-4520DN                                                                                             | ABC ABC                          |                                                       | Papirliste                           | -                   |                     |
|                           |                                                                                                    | Trim tape: Fra                   |                                                       | Importer                             |                     |                     |
|                           |                                                                                                    | Dispenserfunktion: Fra           |                                                       | Eksporter                            |                     |                     |
|                           |                                                                                                    | Lysstyrke: 0                     |                                                       |                                      |                     |                     |
|                           | Brother TD-                                                                                                    | Distribueret udskrivning: Fr     | In <u>d</u> stilling                                  | Luk                                  |                     |                     |
|                           |                                                                                                    |                                  |                                                       |                                      | Standard            |                     |
|                           |                                                                                                    | Support                          |                                                       | OK Annu                              | Jler Anvend         |                     |
|                           |                                                                                                    |                                  |                                                       |                                      |                     |                     |
|                           |                                                                                                    |                                  |                                                       |                                      |                     |                     |
| Skriv her fo              | or at søge                                                                                                    | Bi e                             | 🔒 🛱 🚖 🜣                                               |                                      |                     | へ 🛐 🏣 🌈 🕼 DAN 16:02 |

8. Herefter udføres følgende i den angivne rækkefølge:

1: Indtast først navn under "Papirstørrelsesnavn", som fx Navneskilt

2: Vælg "Medie med markeringer" hvis den rulle med navneskilte du ønsker at anvende har en sort streg på bagsiden. Hvis det er en labelrulle skal du vælge "Udstanset label".

3: Indtast målene på det navneskilt eller den label du ønsker at anvende på printeren

4: Hvis du har valgt "Medier med markeringer" skal du indtaste bredden på den sorte markering bag på det navneskilt, du ønsker at anvende på printeren

Herunder ser du de mål, som du skal indtaste, hvis du bruger en rulle med navneskilte i str. 86x103 mm. – det er rullen med varenr. 4786103.

| Ny                   |                                        |                                                        |                      |          | $\times$ |
|----------------------|----------------------------------------|--------------------------------------------------------|----------------------|----------|----------|
| Paperstørrelsesnavn: |                                        |                                                        |                      |          |          |
| Navneskilt           |                                        |                                                        |                      |          |          |
|                      | Automatisk medie <u>k</u> onfiguration |                                                        |                      |          |          |
| Pap <u>i</u> rtyper: |                                        | Medier med markeringer                                 |                      |          | $\sim$   |
| 103,0 mm             |                                        | <u>B</u> redde:                                        | [ 19,0 - 118,0 ]     | 103,0    | mr       |
|                      | 171,0 mm                               | <u>L</u> ængde:                                        | [ 12,7 - 1000,0 ]    | 171,0    | mr       |
|                      |                                        | Etiketafsta <u>n</u> d:                                |                      | 0,0      | mr       |
| 3,0 mm +             | 0,0 mm                                 | Ma <u>r</u> keringernes bredde:                        |                      | 3,0      | mr       |
|                      |                                        | A <u>f</u> stand fra papirets forreste<br>markeringer: | kant til             | 0,0      | mr       |
| +                    | 2.0 mm                                 | Venstre <u>m</u> argen:                                |                      | 1,5      | mr       |
|                      | 3,0 mm                                 | Højre margen:                                          |                      | 1,5      | mr       |
|                      | 3,0 mm                                 | Topmarg <u>e</u> n:                                    |                      | 3,0      | mr       |
| 1,5 mm 1,5 r         | nm                                     | Bun <u>d</u> margen:                                   |                      | 3,0      | mr       |
|                      |                                        | Avan                                                   | ceret udskriftsjuste | ering    |          |
|                      |                                        |                                                        | <u>T</u> ilføj       | Annuller |          |

- 9. Klik på "Tilføj" og dialogboksen lukkes.
- 10. Klik nu på "Indstilling" og vælg "Registrer papirstørrelsen på printeren":

|                                      | 💼 Enheder og printere       |                                          |                                                                                                    |                                                         |                     | - 🗆 ×                   |             |
|--------------------------------------|-----------------------------|------------------------------------------|----------------------------------------------------------------------------------------------------|---------------------------------------------------------|---------------------|-------------------------|-------------|
| Papirkurv                            | ← → ヾ  🖬 > Kont             | trolpanel > Hardware og lyd              | > Enheder og printere                                                                                                    |                                                         | ✓ ບ້                | tere                    |             |
|                                      | Tilføj en enhed 🛛 Tilføj en | 🖶 Udskriftsindstillinger for             | Brother TD-4520DN                                                                                                    |                                                         | ×                   | <b>■</b> • <b>()</b>    |             |
| E.                                   | V Enheder (1)               | brother TE                               | 🗛 Indstilling af papirstørrelse                                                                                                    | ×                                                       | SolutionsCenter     |                         |             |
| Microsoft Edge                       |                             | 101,6 mm                                 | Registrerede papirstørrelser:                                                                                                    |                                                         | ivning              |                         |             |
| PDF<br>viiker<br>27032020124650_9836 | DESKTOP-NL4LE<br>VJ         | 152,4 mm                                 | RD 102mm x 152mm<br>RD 102mm x 50mm<br>RD 76mm x 26mm<br>RD 51mm x 26mm<br>RD 51mm x 26mm<br>RD 90mm<br>RD 90mm<br>RD 76mm<br>RD 58mm | Bredde: 98,7 mm<br>Længde: 170,4 mm<br>Energiniveau: 10 | y af papirstørrelse |                         |             |
|                                      | V Printere (5)              | Papirstørrelse: RD 102mm >               | Navneskilt                                                                                                    | -                                                       |                     |                         |             |
|                                      |                             | Kopier: 1                                |                                                                                                    | Ny                                                      | de                  |                         |             |
|                                      |                             |                                          |                                                                                                    | Rediger                                                 |                     |                         |             |
|                                      |                             | Indstilling:                             |                                                                                                    | Slet                                                    | dt rækkefølge       |                         |             |
|                                      | TD-4520DN                   | ABC ABC *                                |                                                                                                    | Papirliste                                              |                     |                         |             |
|                                      |                             | Trim tape: Fra<br>Dispenserfunktion: Fra |                                                                                                    | Importer                                                |                     |                         |             |
|                                      |                             | Halvtone: Fejldiffusion                  |                                                                                                    | Eksporter                                               |                     |                         |             |
|                                      | Brother TD-4                | Lysstyrke: 0<br>Kontrast: 0              |                                                                                                    |                                                         |                     |                         |             |
|                                      | <b>S</b>                    | Distribueret udskrivning: Fr             | In <u>d</u> stilling •                                                                                                    | Luk                                                     |                     |                         |             |
|                                      |                             |                                          |                                                                                                    |                                                         | Standard            |                         |             |
|                                      |                             | Support                                  |                                                                                                    | OK Annul                                                | ler Anvend          |                         |             |
|                                      |                             |                                          |                                                                                                    |                                                         |                     |                         |             |
|                                      |                             |                                          |                                                                                                    |                                                         |                     |                         |             |
| Skriv her for                        | at søge                     | e e                                      | 🗧 🚊 🛸                                                                                                    |                                                         |                     | へ 🛐 🎟 🌈 如)) DAN 16:07-1 | 4<br>2020 🖵 |

11. Klik på **"Kør"** for at overføre informationerne til printeren:

| 3                    | 程 Enheder og printere                                                                                                    | - 🗆 X               |
|----------------------|----------------------------------------------------------------------------------------------------|---------------------|
| Papirkuw             | 🗧 🔶 👻 🛧 🖓 🖓 Kontrolpanel > Hardware og lyd > Enheder og printere 🖍 💆 🔎 Søg i Enheder og printere                                                                                                    |                     |
|                      | Tilføj en enhed 🛛 Tilføj en 🖶 Udskriftsindstillinger for Brother TD-4520DN 🛛 🗡                                                                                                    | <b>■ → ()</b>       |
|                      | Enheder (1)     Cother TL Indstilling af papirstørrelse     SolutionsCenter                                                                                                    |                     |
| PDF<br>viter         | 101.6 mm<br>Printer:<br>Printer:<br>Printe |                     |
| 270920201124650_9816 | VJ Navneskit V Printere (5) Papirstørrelse: RD 102mm > Kør Annuller                                                                                                    |                     |
|                      | Koper: 1 de de de de de de de de de de de de de                                                                                                    |                     |
|                      | Brother<br>TD-4520DN ABC ABC x                                                                                                    |                     |
|                      | Trim tape: Fra Dispenserfunktion: Fra Halvtone: Fejdiffusion Usetstele: 0                                                                                                    |                     |
|                      | Brother TD-4 Kontrast: 0 Distribueret udskrivning: Fr Ingstiling Luk                                                                                                    |                     |
|                      | Support                                                                                                    |                     |
|                      | OK Annuler Anvend                                                                                                    |                     |
| Skriv her fo         | or at søge 🛛 🛱 🤮 🛱 💼 🛸 💷 🔼 🔨                                                                                                    | 】 🎟 🦟 🕼 DAN 16:05 💭 |

12. Papirstørrelsen er nu overført til printeren. Klik "OK":

| 6                                                     | nheder og printere          |                                                                                                 |                                    |                                               | - 🗆 ×                 |
|-------------------------------------------------------|-----------------------------|-------------------------------------------------------------------------------------------------|------------------------------------|-----------------------------------------------|-----------------------|
| Papirkury                                             | ← → × ↑ 🛱 → Kont            | rolpanel > Hardware og lyd > Enheder og pri                                                     | intere                             | <ul> <li>・ び の Søg i Enheder og pr</li> </ul> | intere                |
|                                                       | Tilføj en enhed 🛛 Tilføj en | ludskriftsindstillinger for Brother TD-4520DI                                                   | N                                  | ×                                             |                       |
| ъ.                                                    | v Enheder (1)               | brother TI A Indstilling af pa                                                                  | pirstørrelse                       | X SolutionsCenter                             |                       |
| Micosofi Edge<br>PDF<br>Vitker<br>27052020124550_9315 | DESKTOP-NL4LE<br>VJ         | 152,4mm                                                                                         | elsen på printeren X               | inning<br>g af papirstørrelse                 |                       |
|                                                       | Printere (5)                | Papirstørrelse: RD 102mm ><br>Kopier: 1                                                         | Redger                             | de<br>dt rækkefølge                           |                       |
|                                                       | TD-4520DN                   | ABC ABC ×<br>Trim tape: Fra<br>Dispenserfunktion: Fra<br>Halvtone: Fejdiffusion<br>Lysstyrke: 0 | Papiriste<br>Importer<br>Eksporter |                                               |                       |
|                                                       | Brother TD-4                | Kontrast: 0<br>Distribueret udskrivning: Fr                                                     | ▼ Luk                              | Standard                                      |                       |
|                                                       |                             | Support                                                                                         | OK Ar                              | nuller Anvend                                 |                       |
| Skriv her for                                         | at søge                     | ä e 🧮 🛍                                                                                         |                                    |                                               | へ 🕼 🏣 🧟 🖏 DAN 16:05 💭 |

13. Klik nu "Luk". Og klik "OK" og "Luk":

| 0                                    | 📆 Enheder og printere                                                                                     |                                                                                                    | X                        |  |  |  |  |
|--------------------------------------|----------------------------------------------------------------------------------------------------|----------------------------------------------------------------------------------------------------|--------------------------|--|--|--|--|
| Papirkurv                            | $\leftarrow$ $\rightarrow$ $\checkmark$ $\uparrow$ 🗃 $\diamond$ Kontrolpanel $\diamond$ Hardware of       | 🗧 🕂 👻 🛧 🖓 🖓 > Kontrolpanel > Hardware og lyd > Enheder og printere 🗸 💆 🔎 Søg i Enheder                                                                                                    |                          |  |  |  |  |
|                                      | Tilføj en enhed 🛛 Tilføj en 🖶 Udskriftsindstilling                                                        | er for Brother TD-4520DN                                                                                                    | × ≥ ₹                    |  |  |  |  |
|                                      | V Enheder (1)                                                                                             | TE Indstilling af papirstørrelse X SolutionsCe                                                                                                    | enter                    |  |  |  |  |
| PDF<br>vitker<br>27032020124550 9816 | DEKTOP-NL4LE<br>VJ                                                                                        | Registrerede papristørrelser:<br>Nining<br>R 10 102mm x 152mm<br>RD 102mm x 55mm<br>RD 102mm x 56mm<br>RD 51mm 26mm<br>RD 51mm<br>RD 51mm<br>RD 50mm<br>RD 50mm<br>RD 5 |                          |  |  |  |  |
|                                      | Papirstørrelse: RD 102<br>Kopier: 1                                                                       | m > Luk programmet, og start igen for at bruge den tilføjede de papirstørrelse i et program.                                                                                                    | -                        |  |  |  |  |
|                                      | Brother<br>TD-4520DN<br>Trim tape: Fra<br>Dispenserfunktion: Fr<br>Halvtone: Feldfillion<br>Lusstyrite: 0 | A Baporter dt rækkefølge                                                                                                    |                          |  |  |  |  |
|                                      | Brother TD<br>Distribueret udskrivning<br>Sup                                                             | : Fr Indstiling • Luk Standard                                                                                                    |                          |  |  |  |  |
| Skriv her f                          | ior at søge 🛛 🛱 🕻                                                                                         |                                                                                                    | へ 🕼 畑 🦟 (1)) DAN 16:05 🗔 |  |  |  |  |

14. Fra hoveddialogboksen ændres nu følgende i nedenstående rækkefølge:

1: Vælg den nyoprettede papirstørrelse fra menuen "Papirstørrelse:".

2: Kontroller markeringerne under **"Indstilling"**. Hvis du har monteret en kniv på din printer, skal du sætte kryds i **"Klip ved 1 hver"** og **"Klip ved slut"**.

3: Tryk "Anvend" for at benytte den nyoprettede indstilling som standard for denne printer.

4: Tryk **"OK"** for at lukke dialogboksen.

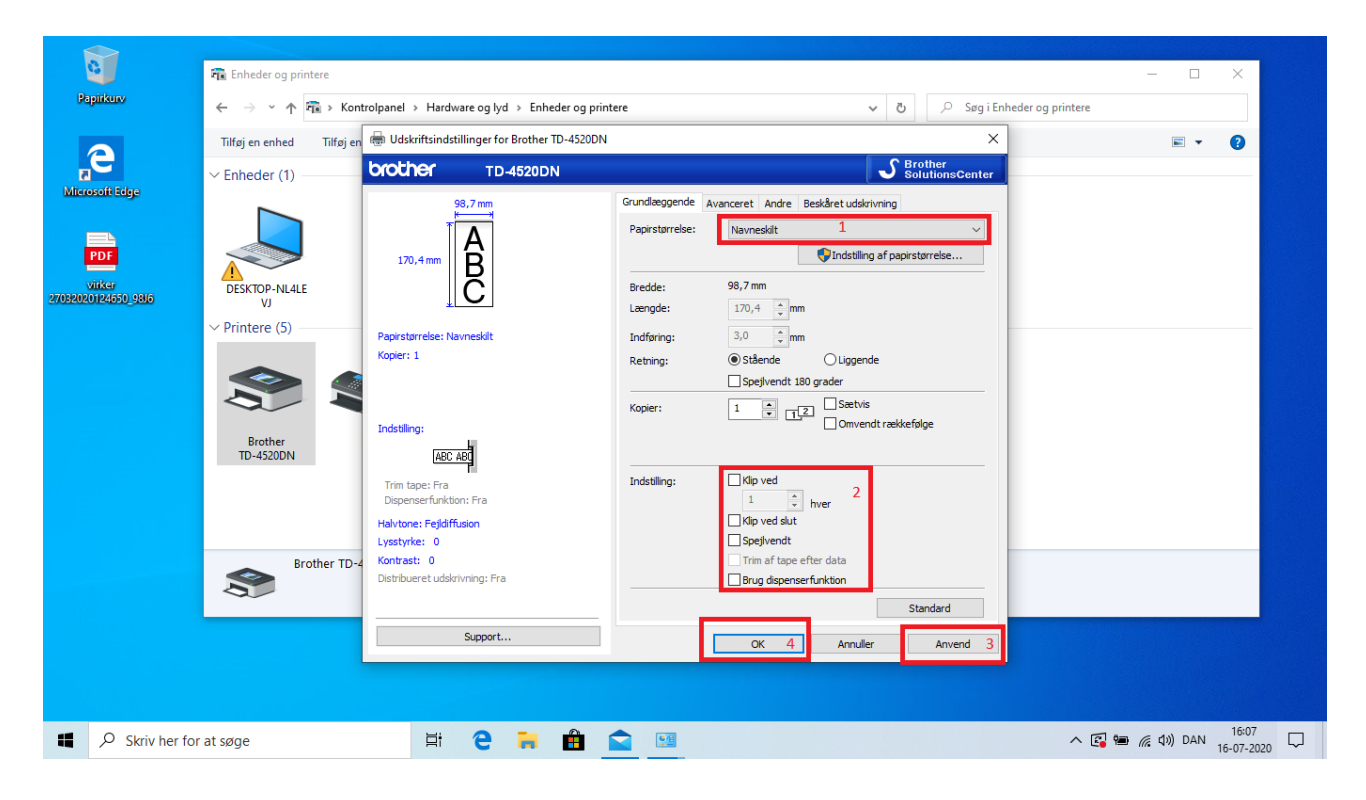

Printeren er nu sat op og klar til at udskrive navneskilte.

## Valg af den rigtige papirstørrelse ved selve udskrivningen

15. Når du skal udskrive dit navneskilt enten fra Brothers P-touch Editor, fra dit konferencesystem eller fra et helt andet program er det vigtigt at du vælger det nyoprettede papir under printerens egenskaber inde i selve det program du printer fra. Som fx vist her:

| P-touch Editor - [Dobbelt navneskilt,test]                  Ø Filer Rediger Vis Indsæt Formater Funktioner Layout Vindue Hjælp                 Ø Coll DI DI DI DI DI DI DI DI DI                                                                                                    | 2                     | - a ×              |
|----------------------------------------------------------------------------------------------------|-----------------------|--------------------|
| A defation     A defation     9 v     日本     日本                                                                                                    |                       | Professional       |
|                                                                                                    | mosæt ny              | <b>"</b>           |
|                                                                                                    | A                     | Arranger tekst     |
|                                                                                                    | Stregkode             | Dekorativ<br>ramme |
| Hanne Olsen                                                                                                    | Tabel                 | Bilede             |
| Sekretær  VVS'eren ApS                                                                                                    | Skærmbilede           | Cipart             |
|                                                                                                    | Symbol                | Lav bilede         |
|                                                                                                    |                       |                    |
| Gesetelse_test_20220428.         Image: Control of the second second                                 | Dato og<br>klokkeslæt | Kalender           |
| 3 Harne Cleen Sekretær WS'eren ApS 3                                                                                                    |                       |                    |
| ∐ 4 Svend Nausen Læring Byens Biektriker 4<br>15 Hans Kruden Indeker ITfermat A/S 5                                                                                                    |                       |                    |
| leger Oten Salger Bakennafmet //5 6                                                                                                    |                       |                    |
| I r and measure i bagui esta appendianteet A's r<br>□ 8 Lindo lens Supporter Telesekieka A's 8                                                                                                    |                       |                    |
| Sam Petersen Univider Schwareshop VS 9     10. Over known Pereider Medviceski da SS 10                                                                                                    |                       |                    |
| 11 Jone danam Predava menuantenanaan va to<br>11 Jone Rauen Drekter Byers Bekriker 11                                                                                                    |                       |                    |
| T12 De Jensen Lagerchef Tfimmat A/S 12 Performant A/S 12 Performan | a'y C                 | A 100 % 100 (      |
| Brother I Drazzonia Roberta Brother Brother Br | C                     |                    |

| Printerindstilling >                                          | < |
|---------------------------------------------------------------|---|
| Printerindstilling Sideopsætning                              |   |
| Programmatchende printer                                      |   |
| Navn: Brother TD-4520DN (kopi 7)  V Egenskaber                | ) |
| O Anden printer                                               |   |
| Navn: \\VALDALSBS.valdal.local\HP Color LaserJet ~ Egenskaber |   |
|                                                               |   |
| Indstil som standard                                          |   |
|                                                               |   |
|                                                               |   |
| OK Annuller                                                   |   |

| 👼 Egenskaber for Brother TD-4520DN (kopi                                                | 7)                                           |                                                                                                    | × |
|-----------------------------------------------------------------------------------------|----------------------------------------------|----------------------------------------------------------------------------------------------------|---|
| brother TD-4520DN                                                                       |                                              | S Brother<br>SolutionsCenter                                                                                                    |   |
| 103.0 mm                                                                                | Grundlæggende<br>Papirstørrelse:             | Avanceret Andre Beskåret udskrivning           Dobbelte navneskilte         ✓           RD 102mm x 152mm         ✓           RD 102mm x 50mm         76mm x 26mm           RD 76mm x 26mm         76mm x 26mm |   |
| Papirstørrelse: Dobbelte navneskilte<br>Kopier: 1                                       | Bredde:<br>Længde:<br>Indføring:<br>Retning: | RD 51mm x 26mm<br>RD 102mm<br>RD 90mm<br>RD 76mm<br>RD 58mm<br>Dobbelte navneskilte<br>Label 60x100mm                                                                                                    |   |
| Indstilling:                                                                            | Kopier:                                      | Kongres label 60x100<br>Kongres_1_60x100<br>Rongresideol_60x100<br>Navneskilt                                                                                                    |   |
| ABC ABC <b>*</b><br>Trim tape: Fra<br>Dispenserfunktion: Fra                            | Indstilling:                                 | ✓ Klip ved                                                                                                    |   |
| Halvtone: Fejldiffusion<br>Lysstyrke: 0<br>Kontrast: 0<br>Distribueret udskrivning: Fra |                                              | Klip ved slut Spejlvendt Trim af tape efter data                                                                                                    |   |
| Support                                                                                 |                                              | Standard OK Annuller                                                                                                    |   |

### 16. Husk altid at udskrive i "Faktisk størrelse" eller 100%.

## Kalibrering af selve printeren:

Hvis du oplever at printeren ikke udskriver dine navneskilte korrekt kan det betyde, at du skal kalibrere selve printeren. Det gør du som beskrevet nedenfor.

#### TD-4520DN:

Sæt navneskilte i printeren og tænd for printeren. For at kalibrere selve printeren skal du holde knappen med fremførings-/papirikonet og pilen nede i ca. 3 sekunder. Printeren vil herefter køre nogle navneskilte igennem og gemme indstillingen for netop dette medie.

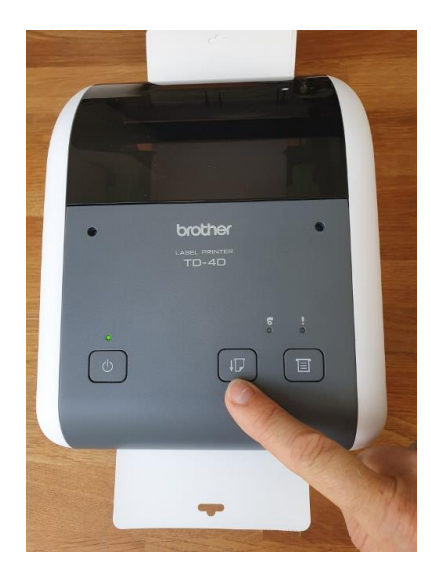

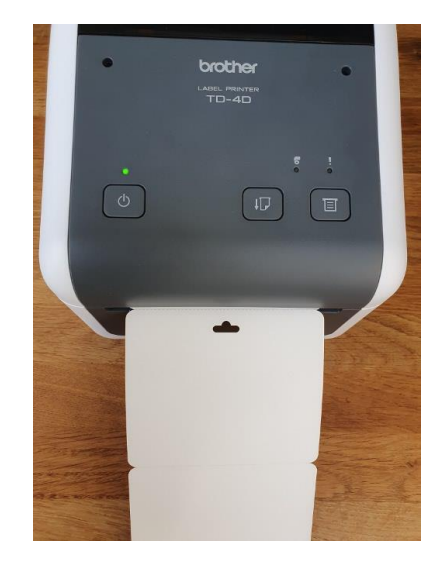

#### TD-4550DNWB

#### Tryk på Menu.

- 2. Tryk på piletasterne for at vælge følgende:
  - a. Vælg [Medie]. Tryk på OK.
  - b. Vælg [Kalibrering]. Tryk på OK.
- Når kalibreringen er fuldført, indstilles de registrerede papiroplysninger på printeren.
- 3. Tryk på returpilen

#### Efter endt kalibrering - åben og rul tilbage:

Du kan nu åbne printeren efter endt kalibrering og rulle navneskiltene tilbage på rullen, lukke printeren igen og trykke et kort tryk på knappen med "fremførings-/papirikonet" (ikon af et stykke papir med en lille pil til venstre for). Herefter vil printeren køre rullen frem til næste navneskilt og være klar til print.